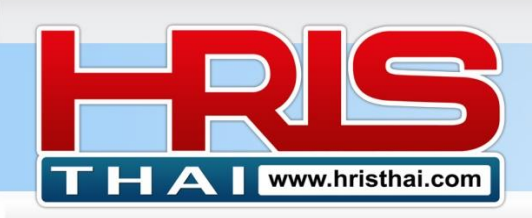

# ค่มือการใช้งาน ระบบการบริหารจัดการความสามารถบุคลากร **Competency Management**

ระบบ Competency management เป็นระบบที่ดำเนินการต่อจากระบบ SMART-JD (Smart Job Description) ดังนั้นข้อมูลต่างๆที่ใช้ในระบบนี้อ้างอิงโครงสร้างหน้าที่ตำแหน่งต่างๆในองค์กร ซึ่ง ี้มีกำหนดค่าพื้นฐานมาแล้วจากระบบ SMART JD ซึ่งหลักสำคัญของ Competency Management นั้น ้คือการที่เราสามารถประเมินและพัฒนาความสามารถของพนักงานในตำแหน่งต่างๆได้อย่างมี ้ประสิทธิภาพซึ่งหัวใจสำคัญคือเวลาเราจะดว่าพนักงานในตำแหน่งต่างๆนั้นมีความสามารถแค่ไหนให้ ้ประเมินที่หน้าที่ที่รับผิดชอบ ว่าเขาสามารถทำงานในหน้าที่นั้นได้หรือไม่ ส่วนการที่จะต้องนำไปพัฒนา ้ให้ย้อนกลับไปดูว่าหน้าที่ต่างๆเหล่านั้นต้องมีความสามารถอะไรจึงจะพัฒนาความสามารถเหล่านั้นให้ ถกต้องตรงประเด็น

# ขั้นตอนการใช้โปรแกรมระบบ Competency Management

้หลังจากที่องค์กรมี user และ login เข้าใช้งานระบบแล้ว สามารถดำเนินการการใช้โปรแกรมได้ดังนี้

#### ภาพรวมเมนู เมนุที่ 1 Job summary report สำหรับดูรายการภาพรวมหน้าที่ และความสามารถ Competency -เมนที่ 2 Smart JD สำหรับดรายการใบกำหนดหน้าที่งาน Job Summary Report เมนที่ 3 Personal Job Ability Evaluation สำหรับการประเมินผล Smart JD การทำหน้าที่ ตามที่รับผิดชอบ Personal Job Ability Evaluation ■ Job Ability Evaluation Summary เมนูที่ 4 Job Ability Evaluation Summary รายการสรุปผลการ ประเมินผลการทำหน้าที่ (ทำงานนั้นได้หรือไม่ ได้ในระดับใด) Competency Add/Edit Position Competency Roadmap เมนูที่ 5 Competency add/Edit สำหรับทำรายการเพิ่มและแก้ไข Competency Roadmap Summary ความสามารถรายบคคล Competency Evaluation เมนูที่ 6 Position Competency Roadmap การเรียงลำดับ ▲ Competency Evaluation Summary ้ความสามารถที่ต้องพัฒนารายตำแหน่ง E Competency Development List เมนูที่ 7 Competency Roadmap Summary สรุปรายการ Development Planing competency Roadmap ของแต่ละตำแหน่ง ∠ Development Result Update เมนูที่ 8 Competency Evaluation การประเมินความสามารถ E Competency Master Search รายบคคล เมนูที่ 9 Competency Evaluation Summary สรุปรายการประเมิน 🕒 Competency Management Manual ความสามารถ

เมนูที่ 10 Competency Development List สรุปรายชื่อพนักงานที่ต้องพัฒนาตามรายการความสามารถ

- เมนูที่ 11 Development Planning การจัดทำแผนพัฒนาบุคลากร
- เมนูที่ 12 Development Result Update การปรับปรุงข้อมูลผลการพัฒนาความสามารถ
- เมนูที่ 13 Competency Master search การค้นหารายการความสามารถทั้งหมด(เพื่อแก้ไข)

### อ.เชน 081-9937077

bdtc.co.th@gmail.com

Business Development Training & Consulting Co., Ltd.

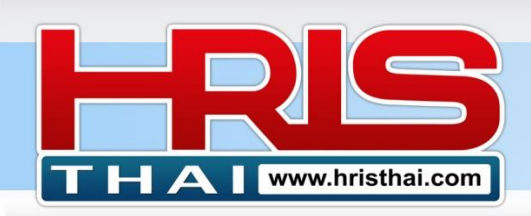

### ขั้นตอนที่ 1 Job Summary Report สำหรับดูรายการภาพรวมหน้าที่และความสามารถ

ในหน้าจอนี้จะเป็นการแสดงรายละเอียดของ Main Job, Job Activity และ Job Competency โดยจะมี โหมดให้เลือกทั้ง 3 โหมดเพื่อดูรายละเอียดของโหมดต่างๆ

- 1) คลิกเลือกโหมดที่ต้องการ (ในตัวอย่างเลือก Main Job)
- 2) คลิกเลือกหน่วยงานที่ต้องการดูข้อมูล หน้าจอจะแสดงรายการหน้าที่ทั้งหมดในหน่วยงานนั้นๆ
- คลิกดูรายละเอียดของหน้าที่นั้นๆที่ปุ่ม Detail ระบบก็จะแสดงหน้าจอรายละเอียดซึ่งแสดงถึง ผู้รับผิดชอบกิจกรรมและความสามารถในหน้าที่นั้นๆ

| Jo | Job Summary Report             |                                                   |                                                 |                  |            |         |        |          |  |  |  |  |
|----|--------------------------------|---------------------------------------------------|-------------------------------------------------|------------------|------------|---------|--------|----------|--|--|--|--|
| N  | 1ain Jo                        | <b>b In :</b> (02_Department)_HR_Human Resource   | 2                                               | View :  Main Job | ○ Activity | O Compo | etency |          |  |  |  |  |
| Ma | Main Job in : Human Resource 4 |                                                   |                                                 |                  |            |         |        |          |  |  |  |  |
| No | Step                           | Main Job                                          | Pls                                             | sult             | Job Type   | Status  | Detail | Recorder |  |  |  |  |
| 1  | 7                              | การวางแผนพัฒนาองค์กรและบุคลากร                    | % <mark>การเติบโตของกำไร</mark> (Profit Growth) | 0                | Basic      | Job     | Detail | Rachen   |  |  |  |  |
| 2  | 11                             | การเป็นนำในการขับเคลื่อนค่านิยมและวัฒนธรรมองค์กร  | คะแนนความพึงพอใจของพนักงาน (ESI)                | 0                | Basic      | Job     | Detail | Rachen   |  |  |  |  |
| 3  | 12                             | พัฒนาระบบบริหารข้อมูลบุคลากร HRIS                 | กำหนดเสร็จระบบ HRIS                             | 0                | Project    | Job     | Detail | Rachen   |  |  |  |  |
| 4  | 13                             | ศึกษา หา พัฒนาระบบ RPA มาใช้ ในส่วนสำนักงาน       | กำหนดเสร็จระบบ RPA ตามแผน                       | 0                | Project    | Job     | Detail | Rachen   |  |  |  |  |
| 5  | 14                             | จัดทำระบบ Cost Center เพื่อบริหารดันทุนค่าใช้จ่าย | กำไรการดำเนินการ/รายได้                         | 0                | Basic      | Job     | Detail | Rachen   |  |  |  |  |
| 6  | 101                            | วางแผนกลยุทธ์ด้านการบริหารทรัพยากรบุคคล 1-3 ปี    | การพัฒนาของรายได้ต่อหัวพนักงาน                  | 0                | Basic      | Comp    | Detail | Rachen   |  |  |  |  |
| 7  | 102                            | ออกแบบโครงสร้างการบริหารงาน ดำแหน่งงาน            | % Staff Cost / รายได้                           | 0                | Basic      | Comp    | Detail | 2        |  |  |  |  |
| 8  | 103                            | พัฒนาระบบการบริหารทรัพยากรบุคคล                   | อัตราการเพิ่มขึ้นของกำไรต่อหัว/ปีที่ผ่านมา      | 0                | Basic      | Job     | Detail |          |  |  |  |  |
| 9  | 104                            | ออกแบบตำแหน่งงาน                                  | Productivity ด้านกำลังพล                        | 0                | Basic      | Job     | Detail | Rachen   |  |  |  |  |
| 10 | 105                            | วิเคราะห์งาน จัดทำใบกำหนดหน้าทึ่งาน               | คะแนนประเมินโครงการจากผู้บริหาร                 | 0                | Basic      | Comp    | Detail | Rachen   |  |  |  |  |
| 11 | 106                            | วางแผนกำลังคน                                     | ต้นทุนแรงงานต่อหน่วยสินค้า                      | 0                | Basic      | Comp    | Detail | Rachen   |  |  |  |  |

#### หน้าจอ (pop-up) แสดงรายละเอียด(ถ้ามีการระบุ) ผู้รับผิดชอบ, Job Activity, Job Competency

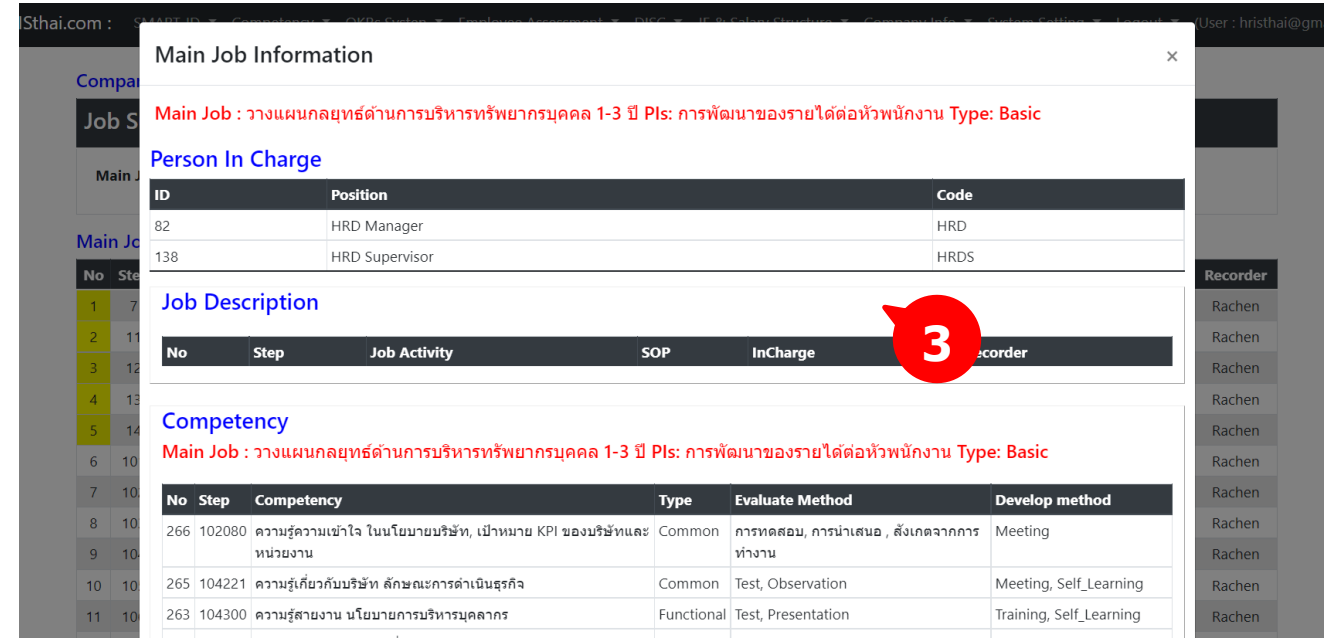

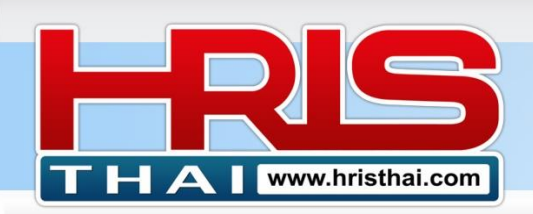

# การแสดงข้อมูลในโหมด competency ซึ่งจะแสดงรายการหน้าที่และความสามารถที่ต้องมี ในหน้าที่ ต่างๆเหล่านั้น

| Jo | Job Summary Report                                 |                                     |        |                                                                         |            |                                            |                                 |  |  |  |  |  |  |
|----|----------------------------------------------------|-------------------------------------|--------|-------------------------------------------------------------------------|------------|--------------------------------------------|---------------------------------|--|--|--|--|--|--|
| 1  | Main Job In : (02_Departr                          | nent)HR_Human Resource              |        |                                                                         | View : O   | Nain Job 🔿 Activity 🖲 Con                  | npetency                        |  |  |  |  |  |  |
| Co | Compatency In Main Job : Human Resource            |                                     |        |                                                                         |            |                                            |                                 |  |  |  |  |  |  |
| No | Main Job                                           | Pis                                 | Step   | Competency                                                              | Туре       | Evaluation                                 | Development                     |  |  |  |  |  |  |
| 1  | วางแผนกลยุทธ์ด้านการ<br>บริหารทรัพยากรบุคคล 1-3 ปี | การพัฒนาของรายได้ต่อหัว<br>พนักงาน  | 102080 | ความรู้ความเข้าใจ ในนโยบายบริษัท, เป้าหมาย<br>KPI ของบริษัทและ หน่วยงาน | Common     | การทดสอบ, การนำเสนอ ,<br>สังเกตจากการทำงาน | Meeting                         |  |  |  |  |  |  |
| 2  |                                                    |                                     | 104221 | ความรู้เกี่ยวกับบริษัท ลักษณะการดำเนินธุรกิจ                            | Common     | Test, Observation                          | Meeting,<br>Self_Learning       |  |  |  |  |  |  |
| 3  |                                                    |                                     | 104300 | ความรู้สายงาน นโยบายการบริหารบุคลากร                                    | Functional | Test, Presentation                         | Training, Self_Learning         |  |  |  |  |  |  |
| 4  |                                                    |                                     | 104303 | ความรู้สายงาน ความรู้เกี่ยวกับระบบการบริหาร<br>ทรัพยากรบุคคลในภาพรวม    | Functional | Test, Presentation                         | Training OJT Job-<br>Assignment |  |  |  |  |  |  |
| 5  | ออกแบบโครงสร้างการบริหาร<br>งาน ตำแหน่งงาน         | % Staff Cost / รายได้               | 104343 | โครงสร้าง-หน้าที่ ทักษะการวิเคราะห์งานและ<br>กำหนดอัตรากำลัง            | Functional | Presentation, Performance                  | Training OJT Job-<br>Assignment |  |  |  |  |  |  |
| 6  |                                                    |                                     | 104346 | โครงสร้าง-หน้าที่ ความเข้าใจแผนงบประมาณ และ<br>Staff Cost               | Functional | Presentation, Performance                  | Training OJT Job-<br>Assignment |  |  |  |  |  |  |
| 7  |                                                    |                                     | 104349 | โครงสร้าง-หน้าที่ การวิเคราะห์กระบวนการและ<br>กิจกรรมของบริษัท          | Functional | Presentation, Performance                  | Training OJT Job-<br>Assignment |  |  |  |  |  |  |
| 8  |                                                    |                                     | 104358 | โครงสร้าง-หน้าที่ การวิเคราะห์งาน กำหนดหน้าที่<br>และออกแบบดำแหน่งงาน   | Functional | Presentation, Performance                  | Training OJT Job-<br>Assignment |  |  |  |  |  |  |
| 9  | วิเคราะห์งาน จัดทำใบกำหนด<br>หน้าที่งาน            | คะแนนประเมินโครงการจากผู้<br>บริหาร | 104358 | โครงสร้าง-หน้าที่ การวิเคราะห์งาน กำหนดหน้าที่<br>และออกแบบตำแหน่งงาน   | Functional | Presentation, Performance                  | Training OJT Job-<br>Assignment |  |  |  |  |  |  |

## ขั้นตอนที่ 2 Smart job description สำหรับดูรายการใบกำหนดหน้าที่งาน

| Smart Job Description            |                                                                                              |                                                  |                                            |         |      |              |        |  |  |  |  |  |
|----------------------------------|----------------------------------------------------------------------------------------------|--------------------------------------------------|--------------------------------------------|---------|------|--------------|--------|--|--|--|--|--|
| De                               | partm                                                                                        | ent: (02_Department)HR_Human Resource            | Position : HRM Manager (HRM)               |         |      |              |        |  |  |  |  |  |
| Unit<br>Posi <sup>.</sup><br>Job | Unit : (02_Department)_HR_Human Resource<br>Position : HRM Manager (HRM)<br>ob Description : |                                                  |                                            |         |      |              |        |  |  |  |  |  |
| No                               | Step                                                                                         | Main Job                                         | Pis                                        | Туре    | Step | Job Activity | SOP/WI |  |  |  |  |  |
| 1                                | 11                                                                                           | การเป็นนำในการขับเคลื่อนค่านิยมและวัฒนธรรมองค์กร | คะแนนความพึงพอใจของพนักงาน (ESI)           | Basic   |      |              |        |  |  |  |  |  |
| 2                                | 13                                                                                           | ศึกษา หา พัฒนาระบบ RPA มาใช้ ในส่วนสำนักงาน      | กำหนดเสร็จระบบ RPA ตามแผน                  | Project |      |              |        |  |  |  |  |  |
| 3                                | 102                                                                                          | ออกแบบโครงสร้างการบริหารงาน ตำแหน่งงาน           | % Staff Cost / รายได้                      | Basic   |      |              |        |  |  |  |  |  |
| 4                                | 103                                                                                          | พัฒนาระบบการบริหารทรัพยากรบุคคล                  | อัตราการเพิ่มขึ้นของกำไรต่อหัว/ปีที่ผ่านมา | Basic   |      |              |        |  |  |  |  |  |
| 5                                | 104                                                                                          | ออกแบบตำแหน่งงาน                                 | Productivity ด้านกำลังพล                   | Basic   |      |              |        |  |  |  |  |  |
| 6                                | 105                                                                                          | วิเคราะห์งาน จัดทำใบกำหนดหน้าที่งาน              | ดะแบบประเมินโครงการจากผับริหาร             | Basic   |      |              |        |  |  |  |  |  |

 6
 105
 วิเดราะห์งาน จัดทำใบกำหนดหน้าทึ่งาน
 คะแนนประเมินโครงการจากผู้บริหาร
 Basic

 7
 106
 วงแผนกำลังคน
 ธิสงเสนา
 Basic

 8
 107
 ประเมินค่างานออกแบบโครงสร้างผลดอบแทน
 คะแนนประเมินโครงการจากผู้บริหาร
 Basic

 9
 108
 กำหนดกลยุทธ์แผนงานและดำเนินการสรรหา
 % การสรรหาได้ตรงตามข้อกำหนด / เป้าหมาย
 Basic

# 1) เลือกหน่วยงานที่จะดูข้อมูล

Business Development Training & Consulting Co., Ltd.

2) คลิกเลือกตำแหน่งที่จะแสดงข้อมูล Job Description

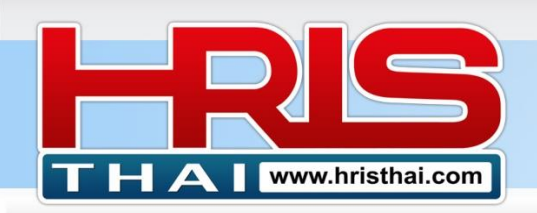

#### Job Competency :

| No | Step | Main Job                                             | Pls                                            | Туре    | Step   | Competency                                                                   | Туре       | Evaluate Method              | Develop Method                  |
|----|------|------------------------------------------------------|------------------------------------------------|---------|--------|------------------------------------------------------------------------------|------------|------------------------------|---------------------------------|
| 1  | 11   | การเป็นนำในการขับเคลื่อน<br>ค่านิยมและวัฒนธรรมองค์กร | คะแนนความพึงพอใจของ<br>พนักงาน (ESI)           | Basic   |        |                                                                              |            |                              |                                 |
| 2  | 13   | ศึกษา หา พัฒนาระบบ RPA<br>มาใช้ ในส่วนสำนักงาน       | กำหนดเสร็จระบบ RPA<br>ตามแผน                   | Project |        |                                                                              |            |                              |                                 |
| 3  | 102  | ออกแบบโครงสร้างการ<br>บริหารงาน ตำแหน่งงาน           | % Staff Cost / รายได้                          | Basic   | 104343 | โครงสร้าง-หน้าที่ ทักษะการวิเคราะห์งานและ<br>กำหนดอัตรากำลัง                 | Functional | Presentation,<br>Performance | Training OJT Job-<br>Assignment |
| 4  |      |                                                      |                                                |         | 104346 | โครงสร้าง-หน้าที่ ความเข้าใจแผนงบประมาณ<br>และ Staff Cost                    | Functional | Presentation,<br>Performance | Training OJT Job-<br>Assignment |
| 5  |      |                                                      |                                                |         | 104349 | โครงสร้าง-หน้าที่ การวิเคราะห์กระบวนการ<br>และกิจกรรมของบริษัท               | Functional | Presentation,<br>Performance | Training OJT Job-<br>Assignment |
| 6  |      |                                                      |                                                |         | 104358 | โครงสร้าง-หน้าที่ การวิเคราะห์งาน กำหนด<br>หน้าที่และออกแบบตำแหน่งงาน        | Functional | Presentation,<br>Performance | Training OJT Job-<br>Assignment |
| 7  | 103  | พัฒนาระบบการบริหาร<br>ทรัพยากรบุคคล                  | อัตราการเพิ่มขึ้นของกำไร<br>ต่อหัว/ปีที่ผ่านมา | Basic   |        |                                                                              |            |                              |                                 |
| 8  | 104  | ออกแบบดำแหน่งงาน                                     | Productivity ด้านกำลังพล                       | Basic   |        |                                                                              |            |                              |                                 |
| 9  | 105  | วิเคราะห์งาน จัดทำใบ<br>กำหนดหน้าที่งาน              | คะแนนประเมินโครงการ<br>จากผู้บริหาร            | Basic   | 104358 | โครงสร้าง-หน้าที่ การวิเคราะห์งาน กำหนด<br>หน้าที่และออกแบบตำแหน่งงาน        | Functional | Presentation,<br>Performance | Training OJT Job-<br>Assignment |
| 10 |      |                                                      |                                                |         | 104361 | โครงสร้าง-หน้าที่ ทักษะในการจัดทำระบบ<br>SMART JD                            | Functional | Presentation,<br>Performance | Training OJT Job-<br>Assignment |
| 11 |      |                                                      |                                                |         | 104565 | บริหารผลงาน ความเข้าใจหน้าที่วัดถุประสงค์<br>และเป้าหมาย งานแต่ละหน่วยงานและ | Functional | Presentation,<br>Performance | Training OJT Job-<br>Assignment |

### ขั้นตอนที่ 3 Personal Job Ability Evaluation สำหรับการประเมินผลการทำหน้าที่ ตามที่ รับผิดชอบ (\*\*\* ไม่เหมือนกับการประเมินค่างาน หรือ Job Evaluation \*\*\*)

การประเมินการทำหน้าที่ของพนักงานในตำแหน่งต่างๆนั้นสามารถใช้ประโยชน์ได้ในหลาย วัตถุประสงค์ ประการแรกคือเพื่อประเมินว่า เขาสามารถทำหน้าที่ ที่เขารับผิดชอบได้หรือไม่ในแต่ละ หน้าที่ และทำได้ในระดับไหน ซึ่งจะสะท้อนว่าในตำแหน่งที่เขารับผิดชอบอยู่นั้นเขายังมีข้อต้องปรับปรุง ในเรื่องไหนโดยอ้างอิงจากหน้าที่ที่รับผิดชอบเป็นสำคัญ

| Job Evaluation Summary |        |                                                              |                        |                                                                                  |                                                                                                    |   |   |                          |         |           |          |  |
|------------------------|--------|--------------------------------------------------------------|------------------------|----------------------------------------------------------------------------------|----------------------------------------------------------------------------------------------------|---|---|--------------------------|---------|-----------|----------|--|
| D                      | epartm | ent : (02_Department)_HR_Human Resource                      | Evaluate Pos           | (Please S                                                                        | elect)                                                                                                    |   |   | 🖻 Delete Evaluate Record |         |           |          |  |
| Em                     | ploye  | ee Job Evaluation Summary                                    | 1                      | (Please Select)<br>HRM Manager (HRM)<br>HRD Manager (HRD)<br>HRIS Manager (HRIS) |                                                                                                    |   |   | ٦                        | 2       |           |          |  |
| No                     | ID     | Name                                                         | Evaluate Position      | Job 'Qt                                                                          | HRD Supervisor (HRDS)                                                                                             |   |   |                          | isj N/A | Lower Std | Evaluate |  |
| 1                      | 10001  | <mark>นายสมชาย ใจเย็น</mark> (HRD Manager)                   | -                      | 0                                                                                | HRM Supervisor (HRMS)<br>Payroll Supervisor (PRS)<br>Recruitment Supervisor (RCS)<br>Com and Ben Supervisor (CBS) |   |   |                          | 0       | 0         | EVALUATE |  |
| 2                      | 10002  | นายรัชดา มาลัยทอง (HRD Supervisor)                           | HRM Manager            | 4                                                                                |                                                                                                    |   |   |                          | 0       |           | EVALUATE |  |
| 3                      | 10003  | นายสมรักษ์ พักใจ (HRM Supervisor)                            | -                      | 0                                                                                |                                                                                                    |   |   |                          | 0       | (4)       | EVALUATE |  |
| 4                      | 10004  | นายบรูซ วิลสมิท (Payroll Supervisor)                         | -                      | 0                                                                                | 0                                                                                                    | 0 | 0 | 0                        | 0       | 0         | EVALUATE |  |
| 5                      | 10005  | <b>นายทนพงค์ คงวัน</b> (Recruitment Supervisor)              | Recruitment Supervisor | 1                                                                                | 0                                                                                                    | 1 | 0 | 0                        | 0       | 0         | EVALUATE |  |
| 6                      | 10006  | <mark>นายบริบูรณ์ จันทร์เต็ม</mark> (Com and Ben Supervisor) | -                      | 0                                                                                | 0                                                                                                    | 0 | 0 | 0                        | 0       | 0         | EVALUATE |  |
| 7                      | 10008  | นส.ลดาพร วนอุทยาน (HRM Manager)                              | HRM Manager            | 16                                                                               | 0                                                                                                    | 5 | 7 | 4                        | 0       | 11        | EVALUATE |  |
|                        |        | Total                                                        |                        | 21                                                                               | 0                                                                                                    | 6 | 9 | 6                        | 0       |           |          |  |

#### 1) Click เลือกหน่วยงาน

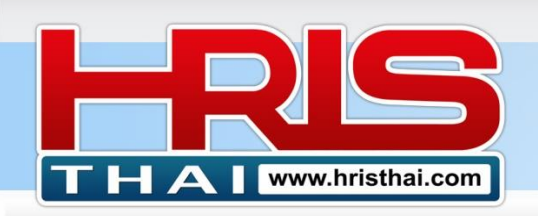

- Click เลือกตำแหน่ง เพื่อแสดงรายการ Job Ability Evaluation ของพนักงานในหน่วยงานที่ เลือก
- Click ปุ่ม Evaluate เพื่อดูรายละเอียดการประเมิน สำหรับพนักงานที่ประเมินแล้ว (มีข้อมูลดัวเลข การประเมิน แสดงอยู่ในตาราง)

www.hristhai.com

**HR Executive System Solution** 

 Click ปุ่ม Evaluate เพื่อทำการประเมิน สำหรับพนังงานที่ยังไม่ได้ทำการประเมิน (ไม่มีข้อมูล ดัวเลขประเมิน แสดงอยู่ในตาราง)

| ipai            | No  | ID   | Main Job                                         | Pls                                        | Evaluate Method     | Result   |          |
|-----------------|-----|------|--------------------------------------------------|--------------------------------------------|---------------------|----------|----------|
| b               | 229 | 51   | การเป็นนำในการขับเคลื่อนค่านิยมและวัฒนธรรมองค์กร | คะแนนความพึงพอใจของพนักงาน (ESI)           | Observation         | Develop  |          |
|                 | 230 | 171  | ศึกษา หา พัฒนาระบบ RPA มาใช้ ในส่วนสำนักงาน      | กำหนดเสร็จระบบ RPA ตามแผน                  | Presentation        | Not Pass |          |
| Depa            | 231 | 1494 | ออกแบบโครงสร้างการบริหารงาน ตำแหน่งงาน           | % Staff Cost / รายได้                      | Presentation        | Develop  | cora     |
|                 | 232 | 1495 | พัฒนาระบบการบริหารทรัพยากรบุคคล                  | อัตราการเพิ่มขึ้นของกำไรต่อหัว/ปีที่ผ่านมา | Presentation        | Develop  |          |
| npl             | 233 | 1496 | ออกแบบตำแหน่งงาน                                 | Productivity ด้านกำลังพล                   | Job Document-Report | Develop  |          |
| o               | 234 | 1497 | วิเคราะห์งาน จัดทำใบกำหนดหน้าที่งาน              | คะแนนประเมินโครงการจากผู้บริหาร            | Job Document-Report | Pass     | Evaluat  |
| 10              | 235 | 1498 | วางแผนกำลังคน                                    | ด้นทุนแรงงานต่อหน่วยสินค้า                 | Presentation        | Not Pass | EVALUATE |
| 2 10            | 236 | 1499 | ประเมินค่างานออกแบบโครงสร้างผลตอบแทน             | คะแนนประเมินโครงการจากผู้บริหาร            | Presentation        | Not Pass | EVALUATE |
| 3 10            | 237 | 1500 | กำหนดกลยุทธ์แผนงานและดำเนินการสรรหา              | % การสรรหาได้ตรงตามข้อกำหนด / เป้าหมาย     | Presentation        | Pass     | EVALUATE |
| 10              | 238 | 1504 | บริหารจัดทำระบบ PA                               | คะแนนประเมินโครงการจากผู้เกี่ยวข้อง        | Presentation        | Pass     | EVALUATE |
| 5 10            | 239 | 1505 | บริหารจัดการระบบ Pay Roll                        | คะแนนประเมินโครงการจากผู้เกี่ยวข้อง        | Performance-Result  | Pass     | EVALUATE |
| 5 10            | 240 | 1506 | บริหารจัดการงาน สวัสดิการพื้นฐาน                 | คะแนนประเมินโครงการจากผู้เกี่ยวข้อง        | Presentation        | Pass     | EVALUATE |
| <sup>7</sup> 10 | 241 | 1507 | วิเคราะห์ บริหาร Staff Cost                      | % Staff Cost / Revenue                     | Presentation        | Not Pass | EVALUATE |
|                 | 242 | 1509 | งานบริหารจัดการระบบ PMS องค์กร                   | คะแนนประเมินโครงการจากผู้เกี่ยวข้อง        | Presentation        | Develop  |          |
|                 | 243 | 1512 | งานวางแผนและบริหารงาน HR ประจำปี                 | ดวามสำเร็จได้รับการอนุมัติของโครงการ       | Presentation        | Develop  |          |
|                 | 244 | 1514 | งานโค้ชและให้คำปรึกษา บุคลากร HR                 | ผลประเมิน Competency ของทีมงาน             | Observation         | Develop  |          |

เราสามารถใช้เครื่องมือนี้ ในการประเมินบุคลากรที่จะถูก Promote ขึ้นในดำแหน่งต่อไป เพื่อที่จะสามารถประเมินได้ว่าในดำแหน่งที่เขาจะถูก Promote ขึ้นไปนั้นเขามีความพร้อม ความสามารถ พอที่จะทำงานในตำแหน่งนั้นๆมากน้อยแค่ไหน หน้าที่ไหนทำได้หน้าที่ไหนยังทำไม่ได้ และจำนวน หน้าที่ที่เขาทำได้นั้นเหมาะสมหรือไม่ที่เขาจะถูก Promote ขึ้นไปอยู่ในตำแหน่งนั้น

# ขั้นตอนที่ 4 ทำการประเมิน การทำหน้าที่ต่างๆในดำแหน่งที่ประจำอยู่ของแต่ละบุคคล

- 1) คลิกเลือกตำแหน่งที่จะทำการประเมิน
- 2) เลือกวิธีการประเมินที่เหมาะสมใน เลือกวิธีการประเมินที่เหมาะสมในกรณีที่จะวงเล็บ not Configured
- 3) ทำการประเมินการทำงานในแต่ละหน้าที่ตามระดับต่างๆที่มีในตัวเลือก
- 4) ระบุวันที่ที่ทำการประเมิน
- 5) กดปุ่มบันทึก

#### อ.เชน 081-9937077 bdtc.co.th@gmail.com Business Development Training & Consulting Co., Ltd.

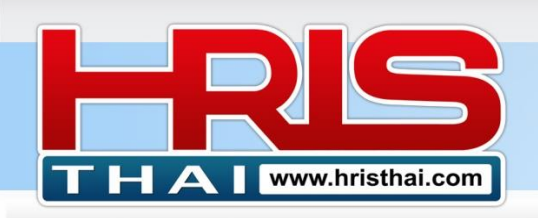

| Na  | me : | นายลมขาย เจเยน (HRD Mana                         | 4                                  | 5                | ,<br>,          |
|-----|------|--------------------------------------------------|------------------------------------|------------------|-----------------|
| Eva | Pos  | ition : HRD Manager (HRD)                        | Date : 06/04/2021                  | 🗖 🖪 Save         | Delete          |
| No  | ID   | Main Job                                         | Pis                                | Evaluate Method  | Result          |
| 1   | 47   | การวางแผนพัฒนาองค์กรและบุคลากร                   | % การเติบโตของกำไร (Profit Growth) | Presentation ~   | Not evaluated 🗸 |
| 2   | 51   | การเป็นนำในการขับเคลื่อนค่านิยมและวัฒนธรรมองค์กร | คะแนนความพึงพอใจของพนักงาน (ESI)   | Observation 🗸    | Not evaluated 🗸 |
| 3   | 171  | ศึกษา หา พัฒนาระบบ RPA มาใช้ ในส่วนสำนักงาน      | กำหนดเสร็จระบบ RPA ตามแผน          | Presentation ~   | Not evaluated 🗸 |
| 4   | 1493 | วางแผนกลยุทธ์ด้านการบริหารทรัพยากรบุคคล 1-3 ปี   | การพัฒนาของรายได้ต่อหัวพนักงา      | Not configured   | Not evaluated ¥ |
| 5   | 1495 | พัฒนาระบบการบริหารทรัพยากรบุคคล                  | อัตราการเพิ่มขึ้นของกำไรต่อหัว/ปี  | Presentation ~   | Not evaluated   |
| 6   | 1503 | วางกลยุทธจัดทำแผนงานและดำเนินการฝึกอบรม          | คะแนนประเมิน Competency เฉลี่ย     | Not configured 🗸 | Not evaluated   |
| 7   | 1507 | วิเคราะห์ บริหาร Staff Cost                      | % Staff Cost / Revenue             | Presentation ~   | Not evaluated 🗸 |
| 8   | 1508 | งานออกแบบ จัดทำระบบ Competency Management        | Productivity ของส่วนงานต่างๆ       | Not configured 🗸 | Not evaluated 🗸 |

# ขั้นตอนที่ 5 Competency Add/Edit สำหรับทำรายการเพิ่มและแก้ไขความสามารถ รายบุคคล

การเพิ่ม competency ในระบบมีด้วยกันทั้งหมด 3 โหมด

โหมด ที่ **1** คือ Job Competency คือการเพิ่ม competency ตามหน้าที่ที่เราระบุ (ผูกกับ Job) โหมด ที่ **2** คือ Department Competency คือ การเพิ่ม competency ของหน่วยงานซึ่งจะไม่มีการ ระบุว่าเป็นหน้าที่ใด ซึ่งในระบบจะทำการบันทึกเป็นฐานข้อมูล Master Competency โดยอัตโนมัติ ซึ่งเราจะสามารถดึงมาใช้ เป็น Job competency ได้ต่อไป

โหมดที่ 3 คือกลุ่ม General Competency ซึ่งเป็นการกำหนด competency ที่ ที่ไม่มีการระบุ หน่วยงาน และระบุหน้าที่ ซึ่งระบบจะบันทึกเป็นฐานข้อมูล competency ที่แสดงในทุกหน่วยงาน ซึ่ง เราสามารถดึงไปใช้ในการกำหนด Job competency ต่อไป

| Master & Job Competency                                             | O Job Co            | ompetency • Department Co | ompetency • General Competency |
|---------------------------------------------------------------------|---------------------|---------------------------|--------------------------------|
| Department : (02_Department)_HR_Human Resource Main                 | Job List            | 1                         |                                |
| Main Job : 2                                                        | Is : 3              | Type :                    |                                |
| Add & Edit Competency                                               |                     |                           |                                |
| Step/Competency :                                                   |                     | Туре :                    |                                |
| Evaluate Method : Type Something Develo                             | pp Method: Type Som | ething                    |                                |
| Save Competency Delete Cancel                                       |                     | 4                         |                                |
| ID Step Master Competency                                           | Туре                | Evaluate Method           | Develop method                 |
| 988 104300 นโยบายการบริหารบุคลากร                                   | Functiona           | Test, Presentation        | Training, Self_Learning        |
| 989 104303 คง าน ความรู้เกี่ยวกับระบบการบริหารทรัพยากรบุคคลในภาพรวม | Functiona           | Test, Presentation        | Training OJT Job-Assignment    |
| 990 104306 ความรู้สายงาน ขั้นตอนการสรรหาบุคลากร                     | Functiona           | Test, Presentation        | Training OJT Job-Assignment    |
| 991 104309 ความรู้สายงาน ขั้นตอนการจ่ายค่าจ้าง                      | Functiona           | Test, Presentation        | Training OJT Job-Assignment    |
| 992 104312 ความรู้สายงาน ขั้นตอนการฝึกอบรม                          | Functiona           | Test, Presentation        | Training OJT Job-Assignment    |
| 993 104315 ความรู้สายงาน ขั้นดอนการบริหารพนักงานสัมพันธ์            | Functiona           | Test, Presentation        | Training OJT Job-Assignment    |

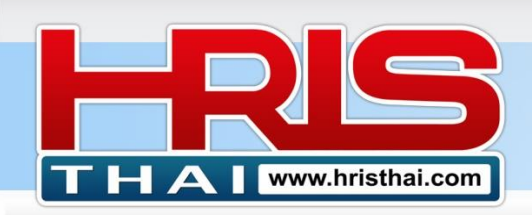

- 1) คลิกเลือกโหมดที่ต้องการกำหนด competency
- 2) ในแต่ละโหมด เลือกหน่วยงานที่ต้องการเพิ่ม competency
- 3) เลือกรายการ Main Job จากฐานข้อมูลหน้าที่ของหน่วยงานที่ได้ทำการกำหนดไว้แล้ว
- คลิกเลือกรายการ competency จากฐานข้อมูล หรือทำการพิมพ์ข้อมูล Competency ที่ ต้องการจะเพิ่มลงไปใน Job Competency โดยรายการที่พิมพ์เพิ่มลงไปนั้นจะถูกบันทึกลงใน ฐานข้อมูล Master competency โดยอัตโนมัติด้วย
- 5) กดปุ่มบันทึก

#### ด้วอย่าง ตาราง Main Job List

| /las <sup>-</sup> | Job  | & PIs List                                     |                                                  |          |  |  |  |  |  |  |
|-------------------|------|------------------------------------------------|--------------------------------------------------|----------|--|--|--|--|--|--|
| epar              |      |                                                |                                                  |          |  |  |  |  |  |  |
|                   | ID   | Main Job                                       | Pis                                              | Job Type |  |  |  |  |  |  |
| iin Jc            | 1493 | วางแผนกลยุทธ์ด้านการบริหารทรัพยากรบุคคล 1-3 ปี | การพัฒนาของรายได้ต่อหัวพนักงาน                   | Basic    |  |  |  |  |  |  |
|                   | 1494 | ออกแบบโครงสร้างการบริหารงาน ตำแหน่งงาน         | % Staff Cost / รายได้                            | Basic    |  |  |  |  |  |  |
| dd                | 1495 | พัฒนาระบบการบริหารทรัพยากรบุคคล                | อัตราการเพิ่มขึ้นของกำไรต่อหัว/ปีที่ผ่านมา       | Basic    |  |  |  |  |  |  |
|                   | 1496 | ออกแบบตำแหน่งงาน                               | Productivity ด้านกำลังพล                         | Basic    |  |  |  |  |  |  |
| p/Co              | 1497 | วิเคราะห์งาน จัดทำใบกำหนดหน้าที่งาน            | คะแนนประเมินโครงการจากผู้บริหาร                  | Basic    |  |  |  |  |  |  |
| luat              | 1498 | วางแผนกำลังคน                                  | ต้นทุนแรงงานต่อหน่วยสืนค้า                       | Basic    |  |  |  |  |  |  |
| aruat             | 1499 | ประเมินค่างานออกแบบโครงสร้างผลตอบแทน           | คะแนนประเมินโครงการจากผู้บริหาร                  | Basic    |  |  |  |  |  |  |
| Save              | 1500 | กำหนดกลยุทธ์แผนงานและดำเนินการสรรหา            | % การสรรหาได้ตรงตามข้อกำหนด / เป้าหมาย           | Basic    |  |  |  |  |  |  |
|                   | 1501 | บริหารจัดการการสรรหาและคัดเลือก                | อัตราการผ่านทดลองงาน                             | Basic    |  |  |  |  |  |  |
| > 5               | 1502 | จัดทำบริหารระเบียบกฎข้อบังคับสัญญาจ้างงานต่างๆ | ข้อร้องเรียนปัญหาที่เกิดจากระเบียบข้อบังคับต่างๆ | Basic    |  |  |  |  |  |  |

#### ด้วอย่าง ตาราง Master Competency

| m: S    | Ma  | ster C  | ompetency List                                                   | IE 9: Calany C | Compony inf        | Curtom Cotting 💌 Logor          | × | (User : hristl |
|---------|-----|---------|------------------------------------------------------------------|----------------|--------------------|---------------------------------|---|----------------|
| Mas     | Com | petency | Type: Functional Search:                                         |                |                    |                                 |   | npetency       |
| _       | ID  | Step    | Main Job                                                         | Job Type       | Evaluate Method    | Development Method              |   | _              |
| Depar   | 988 | 104300  | ความรู้สายงาน นโยบายการบริหารบุคลากร                             | Functional     | Test, Presentation | Training, Self_Learning         |   |                |
| Main Jc | 989 | 104303  | ความรู้สายงาน ความรู้เกี่ยวกับระบบการบริหารทรัพยากรบุคคลในภาพรวม | Functional     | Test, Presentation | Training OJT Job-<br>Assignment |   |                |
|         | 990 | 104306  | ความรู้สายงาน ขั้นดอนการสรรหาบุคลากร                             | Functional     | Test, Presentation | Training OJT Job-<br>Assignment |   |                |
| Add     | 991 | 104309  | ความรู้สายงาน ขั้นตอนการจ่ายค่าจ้าง                              | Functional     | Test, Presentation | Training OJT Job-<br>Assignment |   |                |
| Step/Co | 992 | 104312  | ความรู้สายงาน ขั้นตอนการฝึกอบรม                                  | Functional     | Test, Presentation | Training OJT Job-<br>Assignment |   |                |
| Evaluat | 993 | 104315  | ความรู้สายงาน ขั้นดอนการบริหารพนักงานสัมพันธ์                    | Functional     | Test, Presentation | Training OJT Job-<br>Assignment |   |                |
| Save    | 994 | 104318  | ความรู้สายงาน ขั้นตอนการบริหารผลตอบแทนและสวัสดิการ               | Functional     | Test, Presentation | Training OJT Job-<br>Assignment |   |                |
|         |     |         |                                                                  |                |                    |                                 |   |                |

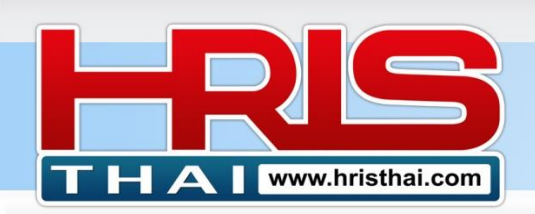

้ตัวอย่าง ข้อมูลโหมด General Competency ซึ่งจะเป็นการกำหนด competency ประเภท Managerial competency, Common competency และ Attribute ซึ่งทุกหน่วยงานดึงไปใช้งานได้

| M    | aster &  | & Job Competency                                                     |               | Job Competency     Operatment Con     | npetency • General Competency |
|------|----------|----------------------------------------------------------------------|---------------|---------------------------------------|-------------------------------|
| Ad   | d & E0   | dit Competency                                                       |               |                                       |                               |
| Step | )/Compet | tency :                                                              |               | Type : (Sele                          | ect)                          |
| Eval | uate Met | hod : Type Something Dev                                             | velop Method: |                                       |                               |
| Sa   | ve Comp  | etency Delete Cancel                                                 |               |                                       |                               |
| ID   | Step     | Master Competency                                                    | Туре          | Evaluate Method                       | Develop method                |
| 475  | 102010   | คุณลักษณะ กล้าแสดงความคิดเห็น ต่อผู้ร่วม ในการทำงาน                  | Attribute     | สังเกตจากการทำงาน, สำรวจจากผู้ร่วมงาน | Coaching Culture              |
| 476  | 102020   | คุณลักษณะ การเปิดรับสิ่งใหม่ๆ มองไปข้างหน้า พัฒนาไม่หยุดนิ่ง         | Attribute     | สังเกตจากการทำงาน, สำรวจจากผู้ร่วมงาน | Coaching Culture              |
| 477  | 102030   | คุณลักษณะ ความรับผิดชอบในการทำงาน                                    | Attribute     | สังเกตจากการทำงาน, สำรวจจากผู้ร่วมงาน | Coaching Culture              |
| 478  | 102040   | คุณลักษณะ ความสามารถในการแก้ปัญหาเฉพาะหน้า                           | Attribute     | สังเกตจากการทำงาน, สำรวจจากผู้ร่วมงาน | Coaching Culture              |
| 479  | 102050   | คุณลักษณะ คิดเชิงบวก ไม่โทษแต่สิ่งรอบข้าง                            | Attribute     | สังเกตจากการทำงาน, สำรวจจากผู้ร่วมงาน | Coaching Culture              |
| 480  | 102060   | คุณลักษณะ มีน้ำใจ ช่วยเหลือเกื้อกูลผู้อื่น ทำงานเป็นทีม              | Attribute     | สังเกตจากการทำงาน, สำรวจจากผู้ร่วมงาน | Coaching Culture              |
| 481  | 102070   | คุณลักษณะ แรงจูงใจ Passion ในการทำงานให้ประสบความสำเร็จ              | Attribute     | สังเกตจากการทำงาน, สำรวจจากผู้ร่วมงาน | Coaching Culture              |
| 182  | 102080   | ดวามร้อวามเข้าใก ในบริยมายบริษัท⊭ เป้าหมาย KDI ของบริษัทม∎ศ หน่าย.วา | u Common      | การพดสอบ การนำเสนอ สังเกตวากการ       | Meeting                       |

# ขั้นตอนที่ 6 Position Competency Roadmap การเรียงลำดับความสามารถที่ต้องพัฒนา รายดำแหน่ง

การกำหนด competency Roadmap คือการกำหนดลำดับในการพัฒนา competency ของ ของตำแหน่งต่างๆซึ่งจะทำให้มีลำดับขั้นตอนที่เหมาะสมในการนำไปพัฒนาได้อย่างมีประสิทธิผล (ส่วน เรื่องไหนควรพัฒนาเมื่อไหร่ ผู้ใช้งานสามารถ Export ข้อมูลนี้ไปประยุกต์กำหนดเพิ่มเติมต่อไป)

| Pc         | Position Competency                      |                                                                      |             |                           |                             |  |  |  |  |  |  |
|------------|------------------------------------------|----------------------------------------------------------------------|-------------|---------------------------|-----------------------------|--|--|--|--|--|--|
| D          | epartment :                              | (02_Department)_HR_Human Resource Position :                         | HRM Manager | (HRM)                     |                             |  |  |  |  |  |  |
| Uni<br>Pos | Unit : (02_Department)_HR_Human Resource |                                                                      |             |                           |                             |  |  |  |  |  |  |
| ID         | Roadmap                                  | Competency                                                           | Туре        | Evaluate                  | Develop Method              |  |  |  |  |  |  |
| 1          | 1                                        | ความรู้เกี่ยวกับบริษัท โครงสร้างงบประมาณของบรริษัท                   | Common      | Presentation              | Meeting, Self_Learning      |  |  |  |  |  |  |
| 2          | 1                                        | ความรู้ความเข้าใจ ในนโยบายบริษัท, เป้าหมาย KPI ของบริษัทและ หน่วยงาน | Common      | การทดสอบ, การนำ<br>ทำงาน  | Meeting                     |  |  |  |  |  |  |
| 3          | 1                                        | วาวาาน นโยบายการบริหารบุคลากร                                        | Functional  | Test, Presentation        | Training, Self_Learning     |  |  |  |  |  |  |
| 4          | 1                                        | ค 3 ความรู้เกี่ยวกับระบบการบริหารทรัพยากรบุคคลในภาพรวม               | Functional  | Test, Presentation        | Training OJT Job-Assignment |  |  |  |  |  |  |
| 5          | 2                                        | ความ เข้าใจ เข้าใจงบการเงินเบื้องต้น การบริหารรายรับรายจ่ายองค์กร    | Common      | Presentation              | Training, Self_Learning     |  |  |  |  |  |  |
| 6          | 2                                        | ระบบผลดอบแทน ความรู้ความเข้าใจและการจัดการโครงสร้างผลดอบแทน          | Functional  | Presentation              | Training, Job-Assignment    |  |  |  |  |  |  |
| 7          | 2                                        | ความรู้สายงาน ขั้นตอนการบริหารผลตอบแทนและสวัสดิการ                   | Functional  | Test, Presentation        | Training OJT Job-Assignment |  |  |  |  |  |  |
| 8          | 3                                        | โครงสร้าง-หน้าที่ ความเข้าใจแผนงบประมาณ และ Staff Cost               | Functional  | Presentation, Performance | Training OJT Job-Assignment |  |  |  |  |  |  |
| 9          | 3                                        | โครงสร้าง-หน้าที่ การวิเคราะห์กระบวนการและกิจกรรมของบริษัท           | Functional  | Presentation, Performance | Training OJT Job-Assignment |  |  |  |  |  |  |
| 10         | 3                                        | โครงสร้าง-หน้าที่ การวิเคราะห์งาน กำหนดหน้าที่และออกแบบตำแหน่งงาน    | Functional  | Presentation, Performance | Training OJT Job-Assignment |  |  |  |  |  |  |

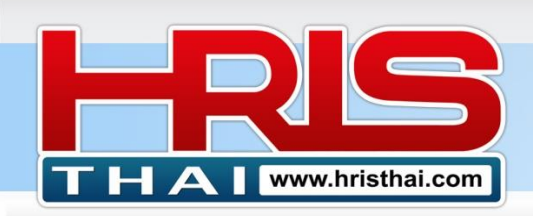

- 1) คลิกเลือกหน่วยงาน
- 2) คลิกเลือกตำแหน่งที่ต้องการกำหนด competency Roadmap
- 3) กำหนดลำดับในการพัฒนาของ Competency
- 4) กดปุ่มบันทึก

#### ขั้นตอนที่ 7 Competency Roadmap Summary สรุปรายการ Competency Roadmap ของแต่ละดำแหน่ง

คือรายการที่จะแสดงสถานะ การกำหนด Competency Roadmap ของแต่ละตำแหน่ง

- 1) คลิกเลือกหน่วยงานที่ต้องการดูข้อมูล Competency Roadmap
- 2) กดปุ่ม Config ในบรรทัดที่แสดงสถานะ Ready เพื่อดูข้อมูล Competency Roadmap ที่กำหนด ไว้
- 3) กดปุ่ม Config ในบรรทัดที่แสดงสถานะ not Config เพื่อทำการกำหนด competency Roadmap ของตำแหน่งที่เลือก

| Com  | Competency Roadmap Summary                                                      |                |                        |                 |               |             |  |  |  |  |
|------|---------------------------------------------------------------------------------|----------------|------------------------|-----------------|---------------|-------------|--|--|--|--|
| Depa | Department : (02_Department)_HR_Human Resource 🖻 Delete Unit Competency Roadmap |                |                        |                 |               |             |  |  |  |  |
|      | -                                                                               |                |                        |                 |               |             |  |  |  |  |
| Empl | oyee Compe                                                                      | etency Summary |                        |                 |               |             |  |  |  |  |
| No   | Position ID                                                                     | Department     | Position               | Competency 'Qty | Config Status | Config      |  |  |  |  |
| 1    | 77                                                                              | Human Resource | HRM Manager            | 27              | Ready         | CONFIG/EDIT |  |  |  |  |
| 2    | 82                                                                              | Human Resource | HRD Manager            | 0               | Not Conf      | CONFIG/EDIT |  |  |  |  |
| 3    | 86                                                                              | Human Resource | HRIS Manager           | 0               | Not Con       | CONFIG/EDIT |  |  |  |  |
| 4    | 138                                                                             | Human Resource | HRD Supervisor         | 0               | Not Config    | CONFIG/EDIT |  |  |  |  |
| 5    | 139                                                                             | Human Resource | HRM Supervisor         | 0               | Not Confi     | CONFIG/EDIT |  |  |  |  |
| 6    | 140                                                                             | Human Resource | Payroll Supervisor     | 0               | Not Co        | CONFIG/EDIT |  |  |  |  |
| 7    | 141                                                                             | Human Resource | Recruitment Supervisor | 0               | Not Conh      | CONFIG/EDIT |  |  |  |  |
| 8    | 142                                                                             | Human Resource | Com and Ben Supervisor | 0               | Not Config    | CONFIG/EDIT |  |  |  |  |
|      |                                                                                 |                | Total                  |                 |               |             |  |  |  |  |

# ตัวอย่าง ตาราง Competency Roadmap ในตำแหน่งที่เลือก

| ipai | Na | me : Unit | : Human Resource, Position : HRM Manager                                    |            |                                             | ×                               |
|------|----|-----------|-----------------------------------------------------------------------------|------------|---------------------------------------------|---------------------------------|
| om   | ID | Roadmap   | Competency                                                                  | Туре       | Evaluate Method                             | Develop Method                  |
|      | 1  | 1         | ความรู้เกี่ยวกับบริษัท โครงสร้างงบประมาณของบรริษัท                          | Common     | Presentation                                | Meeting, Self_Learning          |
| epa  | 2  | 1         | ความรู้ความเข้าใจ ในนโยบายบริษัท, เป้าหมาย KPI ของบริษัทและ<br>หน่วยงาน     | Common     | การทดสอบ, การนำเสนอ , สังเกตจาก<br>การทำงาน | Meeting                         |
| nl   | 3  | 1         | ความรู้สายงาน นโยบายการบริหารบุคลากร                                        | Functional | Test, Presentation                          | Training, Self_Learning         |
|      | 4  | 1         | ความรู้สายงาน ความรู้เกี่ยวกับระบบการบริหารทรัพยากรบุคคลในภาพ<br>รวม        | Functional | Test, Presentation                          | Training OJT Job-<br>Assignment |
|      | 5  | 2         | ความรู้ความเข้าใจ เข้าใจงบการเงินเบื้องต้น การบริหารรายรับรายจ่าย<br>องค์กร | Common     | Presentation                                | Training, Self_Learning         |
|      | 6  | 2         | ระบบผลตอบแทน ความรู้ความเข้าใจและการจัดการโครงสร้างผล<br>ตอบแทน             | Functional | Presentation                                | Training, Job-Assignment        |
|      | 7  | 2         | ความรู้สายงาน ขั้นตอนการบริหารผลตอบแทนและสวัสดิการ                          | Functional | Test, Presentation                          | Training OJT Job-<br>Assignment |

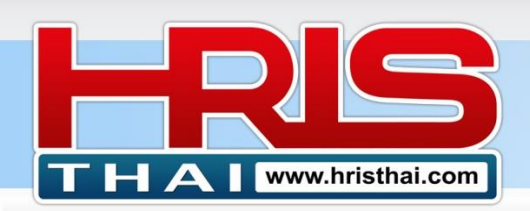

# WWW.hristhal.com HR Executive System Solution

# ขั้นตอนที่ 8 Competency Evaluation การประเมินความสามารถรายบุคคล

- 1) คลิกเลือกหน่วยงาน
- 2) คลิกเลือกตำแหน่งที่จะทำการประเมิน
- 3) ทำการประเมินการ Competency ตามระดับต่างๆที่มีในตัวเลือก
- 4) ระบุวันที่ ที่ทำการประเมิน
- 5) กดปุ่มบันทึก

| Pe | Personal Competency                                                  |            |                           |                    |                                  |  |  |  |  |
|----|----------------------------------------------------------------------|------------|---------------------------|--------------------|----------------------------------|--|--|--|--|
| D  | epartment : (02_Department)_HR_Human Resource                        | Employee : | (HRM Manager)_10008_นส.ลด | ภาพร วนอุทยาน      |                                  |  |  |  |  |
| Ur | Unit : (02_Department)_HR_Human Resource                             |            |                           |                    |                                  |  |  |  |  |
| En | nployee : (HRM Manager)_10008_นส.ลดาพร วนอุทยาน                      |            | Update Date :             | 06/04/2021         | 🖹 Save 🗎 Delete                  |  |  |  |  |
| No | Competency                                                           | Туре       | Evaluate Meth             | Develop M          | Evaluate                         |  |  |  |  |
| 1  | โครงสร้าง-หน้าที่ ความเข้าใจแผนงบประมาณ และ Staff Cost               | Functional | Presentation, Performan   | Training OJT J     | 5 nt Pass 🗸                      |  |  |  |  |
| 2  | โครงสร้าง-หน้าที่ การวิเคราะห์กระบวนการและกิจกรรมของบริษัท           | Functional | Presentation, Performance | Training OJT Job   | nent Develop 🗸                   |  |  |  |  |
| 3  | โครงสร้าง-หน้าที่ การวิเคราะห์งาน กำหนดหน้าที่และออกแบบตำแหน่งงาน    | Functional | Presentation, Performance | Training OJT Job-  | Assignment Develop 🗸             |  |  |  |  |
| 4  | โครงสร้าง-หน้าที่ ทักษะในการจัดทำระบบ SMART JD                       | Functional | Presentation, Performance | Training OJT Job-  | Assignment Pass 🗸                |  |  |  |  |
| 5  | ระบบผลตอบแทน ความสามารถในการสำรวจค่าจ้างและสวัสดิการ                 | Functional | Presentation, Performance | Training OJT Job-/ | Assignment <mark>Pass 🗸 🗸</mark> |  |  |  |  |
| 6  | ระบบผลตอบแทน ดวามรู้ทักษะในการออกแบบระบบและเกณฑ์การประเมินค่า<br>งาน | Functional | Presentation, Performance | Training OJT Job-  | 3                                |  |  |  |  |
| 7  | ระบบผลตอบแทน ความรู้ทักษะการออกแบบโครงสร้างเงินเดือน                 | Functional | Presentation, Performance | Training OJT Job-/ | Assi, Hent Not Pass 🗸            |  |  |  |  |
| 8  | บริหารผลงาน เข้าใจการวิเคราะห์กำหนด เป้าหมาย ดัวขี้วัด               | Functional | Presentation, Performance | Training OJT Job-/ | Assignment Pass 🗸                |  |  |  |  |

#### ตาราง Competency Evaluation Summary แสดงผลการประเมินตาม Competency แต่ละรายการ

**Competency Evaluation Summary** 

Department : (02\_Department)\_HR\_Human Resource

#### **Competency Evaluation Item**

| No | Comp<br>ID | Competency                                                                          | Туре       | Total | [Good] | [Pass] | [Develop] | [Not<br>Pass] | Not<br>evaluated | Dev<br>Plan |
|----|------------|-------------------------------------------------------------------------------------|------------|-------|--------|--------|-----------|---------------|------------------|-------------|
| 1  | 1116       | กฏระเบียบ ทักษะการเขียนจัดทำเอกสาร กฏระเบียบ ข้อบังคับ                              | Functional | 1     | 1      | 0      | 0         | 0             | 0                | 0           |
| 2  | 1115       | ความรู้ความเข้าใจ กฎหมายแรงงาน                                                      | Common     | 1     | 1      | 0      | 0         | 0             | 0                | 0           |
| 3  | 1118       | ความรู้ความเข้าใจ เข้าใจงบการเงินเบื้องดัน การบริหารรายรับรายจ่ายองค์กร             | Common     | 1     | 0      | 0      | 1         | 0             | 0                | 1           |
| 4  | 482        | ความรู้ความเข้าใจ ในนโยบายบริษัท, เป้าหมาย KPI ของบริษัทและ หน่วยงาน                | Common     | 1     | 0      | 1      | 0         | 0             | 0                | 0           |
| 5  | 994        | ความรู้สายงาน ขั้นตอนการบริหารผลตอบแทนและสวัสดิการ                                  | Functional | 1     | 1      | 0      | 0         | 0             | 0                | 0           |
| 6  | 989        | ความรู้สายงาน ความรู้เกี่ยวกับระบบการบริหารทรัพยากรบุคคลในภาพรวม                    | Functional | 1     | 0      | 1      | 0         | 0             | 0                | 0           |
| 7  | 988        | ความรู้สายงาน นโยบายการบริหารบุคลากร                                                | Functional | 2     | 1      | 1      | 0         | 0             | 0                | 0           |
| 8  | 1117       | ความรู้เกี่ยวกับบริษัท โครงสร้างงบประมาณของบรริษัท                                  | Common     | 1     | 0      | 0      | 1         | 0             | 0                | 1           |
| 9  | 1028       | บริหารผลงาน กระบวนการ วิธีการ มอบหมายเป้าหมายสู่หน่วยงานและตำแหน่ง                  | Functional | 1     | 0      | 1      | 0         | 0             | 0                | 0           |
| 10 | 1029       | บริหารผลงาน การออกแบบระบบประเมินผลงาน                                               | Functional | 1     | 0      | 0      | 1         | 0             | 0                | 1           |
| 11 | 1032       | บริหารผลงาน ความเข้าใจหน้าที่วัดถุประสงค์และเป้าหมาย งานแต่ละหน่วยงานและ<br>ตำแหน่ง | Functional | 2     | 0      | 2      | 0         | 0             | 0                | 0           |
| 12 | 1030       | บริหารผลงาน ออกแบบเครื่องมือ แบบฟอร์มการติดตามเก็บข้อมูลประเมินผลงาน                | Functional | 1     | 0      | 0      | 1         | 0             | 0                | 1           |
| 13 | 1031       | บริหารผลงาน เข้าใจการนำผลการประเมินไปบริหารจัดการ                                   | Functional | 1     | 0      | 0      | 0         | 1             | 0                | 1           |

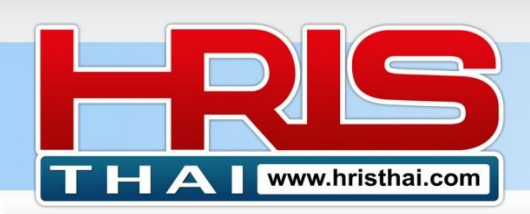

# ขั้นตอนที่ 9 Competency Development List สรุปรายชื่อพนักงานที่ต้องพัฒนาตาม รายการความสามารถ

| C  | Competency Development Name List                                            |            |                                             |                                 |          |                      |                   |  |  |  |  |
|----|-----------------------------------------------------------------------------|------------|---------------------------------------------|---------------------------------|----------|----------------------|-------------------|--|--|--|--|
| [  | Department : (02_Department)_HR_Human Resource                              |            |                                             |                                 |          |                      |                   |  |  |  |  |
| U  | Unit : (02_Department)HR_Human Resource                                     |            |                                             |                                 |          |                      |                   |  |  |  |  |
| ID | Competency                                                                  | Туре       | Evaluate Method                             | Develop Method                  | Evaluate | Employee             | Position          |  |  |  |  |
| 1  | กฏระเบียบ ทักษะการเขียนจัดทำเอกสาร กฏระเบียบ ข้อบังคับ                      | Functional | Report                                      | Self_Learning                   | Good     | นายสมรักษ์ พักใจ     | HRM<br>Supervisor |  |  |  |  |
| 2  | ความรู้ความเข้าใจ กฎหมายแรงงาน                                              | Common     | Test                                        | Self_Learning                   | Good     | นายสมรักษ์ พักใจ     | HRM<br>Supervisor |  |  |  |  |
| 3  | ความรู้ความเข้าใจ เข้าใจงบการเงินเบื้องดัน การบริหารรายรับราย<br>จ่ายองค์กร | Common     | Presentation                                | Training, Self_Learning         | Develop  | นส.ลดาพร<br>วนอุทยาน | HRM<br>Manager    |  |  |  |  |
| 4  | ความรู้ความเข้าใจ ในนโยบายบริษัท, เป้าหมาย KPI ของบริษัท<br>และ หน่วยงาน    | Common     | การทดสอบ, การนำเสนอ , สังเกต<br>จากการทำงาน | Meeting                         | Pass     | นส.ลดาพร<br>วนอุทยาน | HRM<br>Manager    |  |  |  |  |
| 5  | ความรู้สายงาน ขั้นดอนการบริหารผลดอบแทนและสวัสดิการ                          | Functional | Test, Presentation                          | Training OJT Job-<br>Assignment | Good     | นส.ลดาพร<br>วนอุทยาน | HRM<br>Manager    |  |  |  |  |
| 6  | ความรู้สายงาน ความรู้เกี่ยวกับระบบการบริหารทรัพยากรบุคคลใน<br>ภาพรวม        | Functional | Test, Presentation                          | Training OJT Job-<br>Assignment | Pass     | นส.ลดาพร<br>วนอุทยาน | HRM<br>Manager    |  |  |  |  |
| 7  | ความรู้สายงาน นโยบายการบริหารบุคลากร                                        | Functional | Test, Presentation                          | Training, Self_Learning         | Good     | นส.ลดาพร<br>วนอุทยาน | HRM<br>Manager    |  |  |  |  |

# ขั้นตอนที่ 10 Development Planning การจัดทำแผนพัฒนาบุคลากร

| Competency Development Plan                           |          |                                                                             |           |                                                        |            |                |                |              |  |  |  |
|-------------------------------------------------------|----------|-----------------------------------------------------------------------------|-----------|--------------------------------------------------------|------------|----------------|----------------|--------------|--|--|--|
| Department : All On Plan O Finished                   |          |                                                                             |           |                                                        |            |                |                |              |  |  |  |
| Competency : 1029_บริหารผลงาน การออก 1 ประเมินผลงาน 6 |          |                                                                             |           |                                                        |            |                |                |              |  |  |  |
| Code/                                                 | Developm | ent Program :                                                               |           |                                                        |            |                |                |              |  |  |  |
| Type :                                                | Type Sc  | omething Start :                                                            | 06/06/202 | 21 <b>End :</b> 06/06/2021                             |            |                |                |              |  |  |  |
| Status                                                | : Plan   | Save The Plan Delete Car                                                    | ncel      | 3                                                      |            |                |                |              |  |  |  |
| •                                                     | c 15     |                                                                             |           |                                                        | <b>.</b> . | <i>.</i>       |                | <i>c</i> , , |  |  |  |
| Runnum<br>7                                           | 1029     | บริหารผลงาน การ                                                             | TR001     | Development Program<br>การจัดทำระบบประเมินผลงานประจำปี | Training   | 2021-06-<br>08 | 2021-06-<br>10 | Finished     |  |  |  |
| 4                                                     | 1118     | ความรู้ความเข้าใจ เข้าใจงบการเงินเบื้องต้น การบริหารรายรับ<br>รายจ่ายองค์กร | TR003     | Finance for non Finance                                | Training   | 2021-06-<br>15 | 2021-06-<br>18 | Plan         |  |  |  |
| 5                                                     | 1031     | บริหารผลงาน เข้าใจการนำผลการประเมินไปบริหารจัดการ                           | CS001     | การบริหารผลตอบแทน กระบบการ<br>ประเมินต่างๆ             | Consulting | 2021-06-<br>21 | 2021-06-<br>25 | Plan         |  |  |  |
| 6                                                     | 1043     | พัฒนาคุณลักษณะ ทักษะการโค้ช ให้คำปรึกษา และเป็นพี่<br>เลี่ยง                | CS002     | Performance Feedback                                   | Consulting | 2021-06-<br>30 | 2021-07-<br>15 | Plan         |  |  |  |
| 3                                                     | 1029     | บริหารผลงาน การออกแบบระบบประเมินผลงาน                                       | TR002     | Performance Feedback and Coaching                      | Training   | 2021-07-<br>01 | 2021-07-<br>02 | Plan         |  |  |  |

1) Click เลือกหน่วยงาน (option)

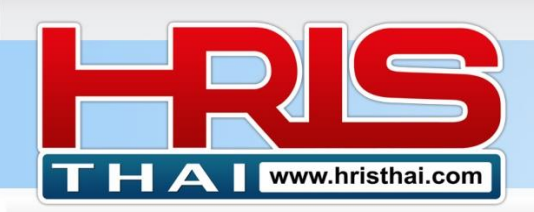

- 2) Click เลือก Competency ที่ต้องการทำแผนพัฒนาเพื่อจะตอบโจทย์ (แผนพัฒนา 1 โปรแกรม อาจตอบโจทย์ได้หลาย Competency เลือกเพียง 1 รายการเพื่อใช้ทำแผน)
- 3) พิมพ์ โปรแกรมการพัฒนา พร้อมระบุประเภทและช่วงเวลาที่จะพัฒนา
- 4) กดปุ่มบันทึก
- 5) Click รายการในตาราง เพื่อทำการแก้ไขข้อมูลใน กล่องแก้ไขข้อมูลด้านบน
- 6) เลือกโหมดในการแสดง Development Plan (All, Plan, Finished)

# ิตารางรายการ Competency ที่ Click เลือก เพื่อทำแผนพัฒนา

- 1) เลือกประเภท Competency เพิ่มเดิม
- 2) พิมพ์คำค้นหา

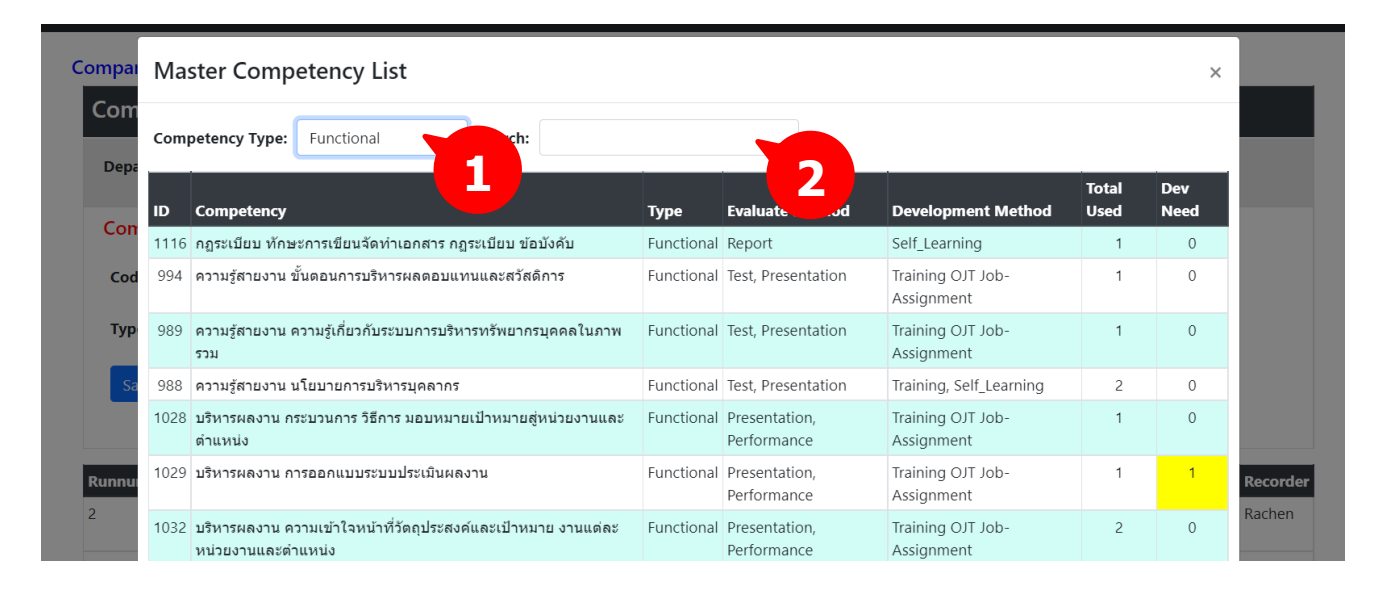

#### ตาราง แผนพัฒนาบุคลากร พร้อมแสดง Gantt Chart ตามช่วงเวลา

| Runnum | Comp_ID | Competency                                                                  | Dev_Code | Development Program                                  | Dev Type   | Start          | End            | Status   |
|--------|---------|-----------------------------------------------------------------------------|----------|------------------------------------------------------|------------|----------------|----------------|----------|
| 7      | 1029    | บริหารผลงาน การออกแบบระบบประเมินผลงาน                                       | TR001    | การจัดทำระบบประเมินผลงานประจำปี                      | Training   | 2021-06-<br>08 | 2021-06-<br>10 | Finished |
| 4      | 1118    | ความรู้ความเข้าใจ เข้าใจงบการเงินเบื้องดัน การบริหารรายรับ<br>รายจ่ายองค์กร | TR003    | Finance for non Finance                              | Training   | 2021-06-<br>15 | 2021-06-<br>18 | Plan     |
| 5      | 1031    | บริหารผลงาน เข้าใจการนำผลการประเมินไปบริหารจัดการ                           | CS001    | การบริหารผลตอบแทนบุคคลากร จากระบบการ<br>ประเมินต่างๆ | Consulting | 2021-06-<br>21 | 2021-06-<br>25 | Plan     |
| 6      | 1043    | พัฒนาคุณลักษณะ ทักษะการโค้ช ให้คำปรึกษา และเป็นพี่<br>เลี่ยง                | CS002    | Performance Feedback and Coaching                    | Consulting | 2021-06-<br>30 | 2021-07-<br>15 | Plan     |
| 3      | 1029    | บริหารผลงาน การออกแบบระบบประเมินผลงาน                                       | TR002    | Performance Feedback and Coaching                    | Training   | 2021-07-<br>01 | 2021-07-<br>02 | Plan     |

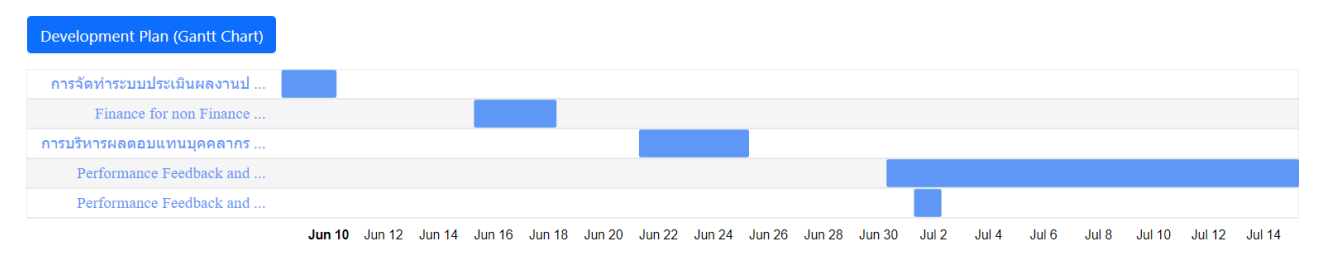

#### *อ.เชน 081–9937077* bdtc.co.th@gmail.com

Business Development Training & Consulting Co., Ltd.

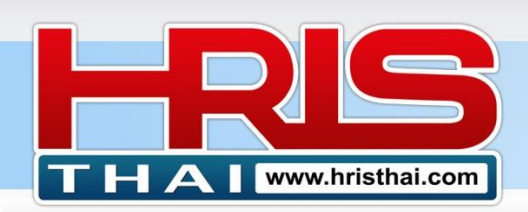

# ขั้นตอนที่ 11 Development Result Update การปรับปรุงข้อมูลผลการพัฒนา ความสามารถ

#### ขั้นตอนนี้คือการบันทึกผลการประเมิน competency หลังการพัฒนา

| U                                              | Update Competency Development                                               |            |          |                                    |                 |       |                   |                |            |                     |
|------------------------------------------------|-----------------------------------------------------------------------------|------------|----------|------------------------------------|-----------------|-------|-------------------|----------------|------------|---------------------|
| Department : (02_Department)_HR_Human Resource |                                                                             |            |          |                                    |                 |       |                   |                | R          |                     |
| Со                                             | mpetency Evaluation Item                                                    | ความ       | มรู้ควาง | มเข้าใจ <mark>เ</mark> ข้าใจงบการเ | เงินเบื้องต้น ก | ายรับ | ุ่มรา⊾จ์กร        |                |            |                     |
| No                                             | Competency                                                                  | Туре       | Total    | Dev<br>Plan                        |                 |       | Date              | e : mm/dd/yyyy |            | 🗖 🖪 Save            |
| 1                                              | กฏระเบียบ ทักษะการเขียนจัดทำเอกสาร กฏระเบียบ ข้อบังคับ                      | Functional | 1        | 0                                  | No              | ID    | Employee          | Position       | Eva Status | Update              |
| 2                                              | ความรู้ความเข้าใจ กฎหมายแรงงาน                                              | Common     | 1        | 0                                  | 01              | 10008 | นส.ลดาพร วนอุทยาน | HRM Manager    | Develop    | Not evaluated ~     |
| 3                                              | ความรู้ความเข้าใจ เข้าใจงบการเงินเบื้องต้น การบริหารรายรับ<br>รายจ่ายองค์กร | Common     | 1        | 1                                  |                 |       |                   |                |            | Good<br>Pass        |
| 4                                              | ความรู้ความเข้าใจ ในนโยบายบริษัท, เป้าหมาย KPI ของบริษัท<br>และ หน่วยงาน    | Common     | 1        | 0                                  | 2               |       |                   |                | 3          | Develop<br>Not Pass |
| 5                                              | ความรู้สายงาน ขั้นตอนการบริหารผลตอบแทนและสวัสดิการ                          | Functional | 1        | 0                                  |                 |       |                   |                |            |                     |
| 6                                              | ความรู้สายงาน ความรู้เกี่ยวกับระบบการบริหารทรัพยากรบุคคล<br>ในภาพรวม        | Functional | 1        | 0                                  |                 |       |                   |                |            |                     |

- 1) คลิกเลือกหน่วยงาน
- 2) คลิกเลือกรายการ Competency ที่จะปรับปรุงผลการประเมิน (หลังพัฒนาแล้ว)
- 3) ทำการรับปรุง Competency หลังพัฒนา ตามระดับต่างๆที่มีในตัวเลือก
- 4) ระบุวันที่ ที่ทำการประเมิน
- 5) กดปุ่มบันทึก

## เพิ่มเดิม : การค้นหาและแก้ไขข้อมูล Master Competency

| Competency Master Search                                         |                            |                           |                             |
|------------------------------------------------------------------|----------------------------|---------------------------|-----------------------------|
| Department List: (02_Department)_HR_Human Resource               |                            |                           |                             |
| Competency Type: Functional                                      | Competency Master Search : | -3                        |                             |
| ID Step Job Competency                                           | Туре                       | Evaluate Method           | Develop method              |
| 988 104300 ความรู้สายงาน นโยบายการบริหารบุคลากร                  | Functional                 | Test, Presentation        | Training, Self_Learning     |
| 989 104303 ความรู้สายงาน ความรู้เกี่ยวกับระบบการบริหารทรัพยากรบุ | คคลในภาพรวม Functional     | Test, Presentation        | Training OJT Job-Assignment |
| 990 104306 ความรู้สายงาน ขั้นตอนการสรรหาบุคลากร                  | Functional                 | Test, Presentation        | Training OJT Job-Assignment |
| 991 104309 ความรู้สายงาน ขั้นตอนการจ่ายค่าจ้าง                   | Functional                 | Test, Presentation        | Training OJT Job-Assignment |
| 992 104312 ความรู้สายงาน ขั้นตอนการฝึกอบรม                       | Functional                 | Test, Presentation        | Training OJT Job-Assignment |
| 993 104315 ความรู้สายงาน ขั้นดอนการบริหารพนักงานสัมพันธ์         | nctional                   | Test, Presentation        | Training OJT Job-Assignment |
| 994 104318 ความรู้สายงาน ขั้นตอนการบริหารผลตอบแทนและสวัสดิก      | unctional                  | Test, Presentation        | Training OJT Job-Assignment |
| 995 104321 ความรู้สายงาน ขั้นตอนการดำเนินการงานประกันสังคม       | Functional                 | Test, Presentation        | Training OJT Job-Assignment |
| 996 104324 ความรู้สายงาน แบบฟอร์ม/เอกสารที่เกี่ยวข้อง            | Functional                 | Report                    | Self_Learning               |
| 997 104327 ความรู้สายงาน ทักษะการใช่โปรแกรมที่เกี่ยวข้อง         | Functional                 | Test, Presentation        | Training, Self_Learning     |
| 998 104340 โครงสร้าง-หน้าที่ ทักษะการจัดทำแผนกำลังพล             | Functional                 | Presentation, Performance | Training OJT Job-Assignment |
|                                                                  |                            | 2 1.14 2.4                |                             |

# 1) เลือกหน่วยงาน

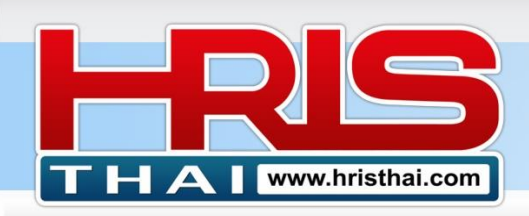

- 2) เลือกประเภท Competency
- 3) พิมพ์คำค้นหา
- 4) Double Click รายการ Competency ในตารางที่ต้องการแก้ไข
- 5) แก้ไขข้อมูลในกล่องแก้ไขข้อความที่แสดงขึ้นมา
- 6) กดบันทึก หรือลบรายการ

| ai.com : SM         | ADT ID 🕱 Compotency 😨 OKBe System 🕱 Employee Accessment 😨 DICC     | ▼ IF 9) Calany Structure ▼ Company Info ▼ Custom | Cotting 🗶 Logout 🗶 (User : hristhai@ |
|---------------------|--------------------------------------------------------------------|--------------------------------------------------|--------------------------------------|
| Compan              | Competency Edit                                                    |                                                  | ×                                    |
| Com                 | Step/Competency : 10432 ความรู้สายงาน ขั้นตอนการดำเนินการงานประกับ | นสังศ Type : Functional                          |                                      |
| Departr             | Eva Method : Test, Presentation Developmen                         | nt : Training OJT Job-Assignment                 |                                      |
| Compet              | Save Edit Cancel Delete                                            |                                                  |                                      |
| ID Step<br>988 1043 | 6                                                                  |                                                  | Close                                |
| 989 10430           | 03 ความรูสายงาน ความรูเกยวกบระบบการบรหารทรพยากรบุคคล ในภาพรวม      | Functional lest, Presentation                    | Iraining OJT Job-Assignment          |
| 990 10430           | )6 ความรู้สายงาน ขั้นตอนการสรรหาบุคลากร                            | Functional Test, Presentation                    | Training OJT Job-Assignment          |

-----

มีข้อสงสัยการใช้งาน สอบถามได้ที่ <u>hristhai.com@gmail.com</u> 081-9937077 อ.ราเชนทร์ พันธุ์เวช <u>www.hristhai.com</u> www.bdtc.co.th